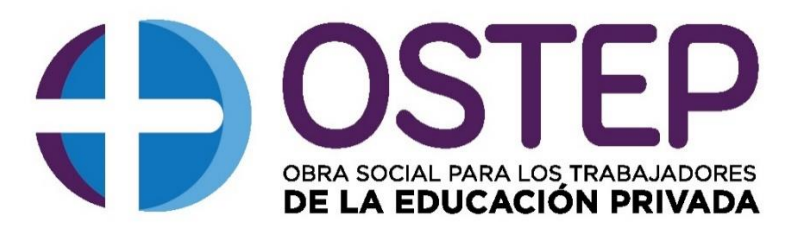

#### 011-4382-5060/4833/1776

## **GUIA PARA EL ACCESO A LAS PRESTACIONES**

## OSTEP BRINDA SUS SERVICIOS A TODOS SUS AFILIADOS A TRAVES DE LA GERENCIADORA VISITAR SRL.

UNA VEZ REALIZADA LA AFILIACIÓN, PODRÁS DESCARGAR LA APLICACIÓN VISITAR EN TU CELULAR. ES GRATUITA E INGRESARÁS CON TU DNI Y FECHA DE NACIMIENTO:

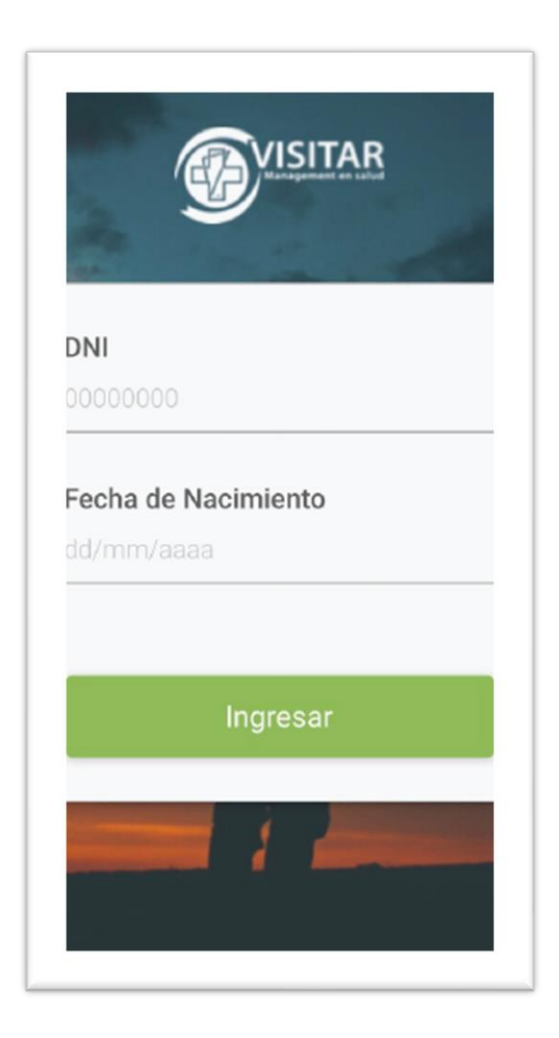

#### EN ELLA PODRÁS:

• Visualizar tu credencial

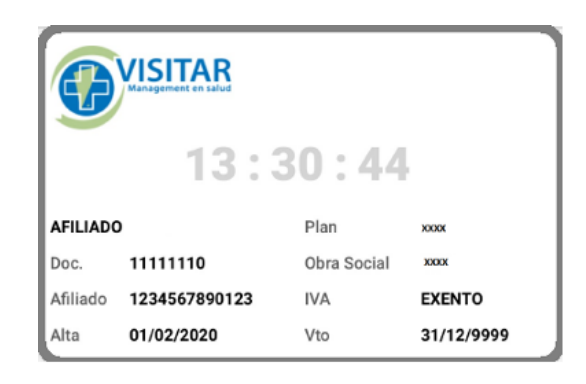

La credencial y el documento de identidad son herramientas para tu identificación y la forma de acceder a todas las prestaciones que brinda OSTEP a través de VISITAR.

Tu domicilio, teléfono y correo electrónico también son fundamentales y deben estar siempre actualizados para que podamos tener una comunicación fluida. En caso de cambios en estos datos, es necesario que lo informes a <u>info@ostep.com.ar</u> o a la delegación más cercana.

Recordá que cada vez que te comuniques con la obra social, debes detallar tu apellido, nombre y DNI a los fines de que podamos identificarte fácilmente en sistema.

**TELÉFONOS IMPORTANTES:** 

## Línea de atención al beneficiario VISITAR: 0800-333-2005:

Opción 1: Cómo acceder a cartilla médica

- Opción 2: Cómo gestionar autorizaciones
- Opción 3: Cómo acceder a credencial
- Opción 4: Patología Covid
- Opción 5: Hablar con un operador

• Realizar cualquier requerimiento (desde gestión de autorizaciones hasta pedidos de información)

|                             | B                          | Autogestión                |   |
|-----------------------------|----------------------------|----------------------------|---|
| <                           | Nu                         | ieva Gestión               |   |
| Nombr<br>JUAN               | e y Apellido<br>PABLO SOSA | ۱.                         |   |
| DNI<br>10587                | 930                        |                            |   |
| Teléfo<br>477882            | no *<br>01                 |                            |   |
| E-mail<br>juan.so           | *<br>sa@gmail.com          | 1                          |   |
| Motivo<br>Medica            | *<br>mentos                |                            |   |
| Mensa                       | je                         |                            |   |
| Buen o<br>Gracia            | lia. Adjunto peo           | lido médico para autorizar |   |
| Adjunt                      | os                         |                            | Ð |
| 1111111<br>_190816<br>421jp | 0<br>1<br>9                |                            | - |
|                             |                            | ENVIAR                     |   |

 Y siguiendo las medidas de cuidado propuestas, podrás solicitar la receta de medicación crónica que necesites sin salir de tu hogar. Solo debés agregar la patología, completar los campos y enviar el pedido

|                       | /ID19-Receta C | rónicos  |
|-----------------------|----------------|----------|
| Patologia<br>Diabetes | (              | Agregar  |
| Droga                 |                | $\sim$   |
| Metformina            |                |          |
| Potencia              | Presentacion   | Cantidad |
| 1000 mg               | comprimidos    | 60       |
|                       |                |          |
|                       |                |          |
|                       |                | -        |

• Para finalizar, también tendrás a disposición información útil como teléfonos de contacto, y formularios

| C Teléfonos Utiles                                                                | <b>Formularios</b>                                                                                                    |
|-----------------------------------------------------------------------------------|----------------------------------------------------------------------------------------------------|
| Teléfonos Utiles                                                                  | Formularios                                                                                                    |
| EMERGENCIAS<br>0800-333-2006<br>LAS 24HS                                          | DBT - Afiliados de otras OS<br>Otras en etraspelo en fina está de natas na england para a talas<br>in el derivar y Maria se relacionada el fuera y de la valença de tras. |
| ATENCIÓN TELEFÓNICA                                                               | DBT - Afiliados de Andar<br>Otra ce nerespedi os freis de relatos en organizario intel<br>de defensos y delar se relacionado en berry ado fondese te ce.                  |
| Honoro de atención telefónica al<br>beneficiario de lunes a viernes de 9 a 17 hs. | CRÓNICOS<br>Pada es restruptado por Mail e presentadorem partición<br>de entertar y detare ser esemenante estable in mesor, per gar, de ser eserve-                       |
|                                                                                   | Formulario de solicitud de medicación oncológica                                                                                                    |
|                                                                                   | DERIVACIONES<br>Formulario de solicitud de derivaciones                                                                                                    |

ADEMÁS PODRÁN SOLICITAR AUTORIZACIONES DESDE LA WEB DE VISITAR, MEDIANTE EL SIGUIENTE LINK:

https://autorizaciones.visitar.com.ar/

RECUERDE QUE EL PLAZO DE RESPUESTA ES DENTRO DE LAS 72 HORAS HÁBILES DE HABER RECIBIDO SU SOLICITUD. Es importe que los pedidos de autorizaciones sean claros y con el detalle de lo solicitado por el médico.

TAMBIÉN PUEDE ACCEDER A LA CARTILLA HACIENDO CLIC EN:

https://odoo.visitar.com.ar/clientes/cartilla/prestadores/listar/2815

O BIEN, INGRESANDO CON SUS DATOS EN LA PÁGINA WEB DE VISITAR:

1- Ingrese su DNI y seleccione "OSTEP"

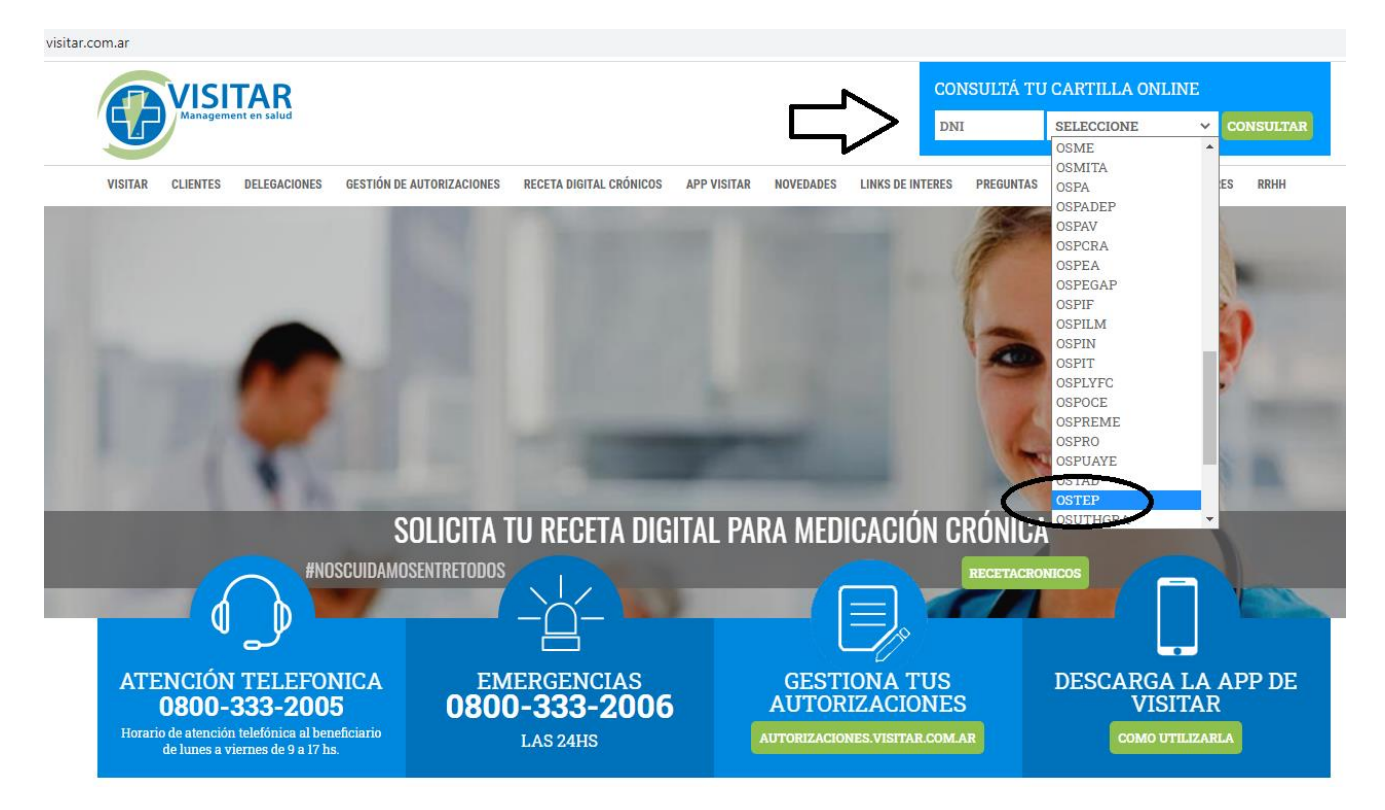

2- Aparecerá la siguiente pantalla:

|                                         | Credencial Digital | a)<br>WISTAR<br>MILESSON<br>MILESSON<br>MIL | ATEN<br>TELEF<br><b>0800-33</b><br>Horario de atención te<br>de lunes a vier | ICIÓN<br>ONICA<br>33-2005<br>lefónica al beneficiario<br>nes de 9 a 17 hs. |
|-----------------------------------------|--------------------|----------------------------------------------------------------------------------------------------|------------------------------------------------------------------------------|----------------------------------------------------------------------------|
| CONSULTA WEB Seleccione la Especialidad | v                  |                                                                                                    | GESTIO<br>AUTORIZ<br>AUTORIZACIONES                                          | NE SUS<br>ACIONES<br>s.visitar.com.ar                                      |
| DATOS PERSONALES                        |                    |                                                                                                    | SERV<br>ODONT(                                                               | /ICIO<br>DLÓGICO                                                           |
| APELLIDO Y NOMBRE                       |                    |                                                                                                    | AMBA<br>ZONA NORTE<br>ZONA SUR                                               | 011-5217-4400<br>0810-345-4400<br>0800-333-0087                            |
| PLAN                                    |                    |                                                                                                    |                                                                              |                                                                            |
| O.S.T.E.P.                              |                    |                                                                                                    |                                                                              |                                                                            |
| PLAN CLASICO                            |                    |                                                                                                    |                                                                              |                                                                            |
| RADICACION                              |                    |                                                                                                    |                                                                              |                                                                            |
| PROVINCIA                               |                    |                                                                                                    |                                                                              |                                                                            |
| LOCALIDAD                               |                    |                                                                                                    |                                                                              |                                                                            |

3- Podrá seleccionar la especialidad que requiera y luego verá las opciones de acuerdo con la zona.

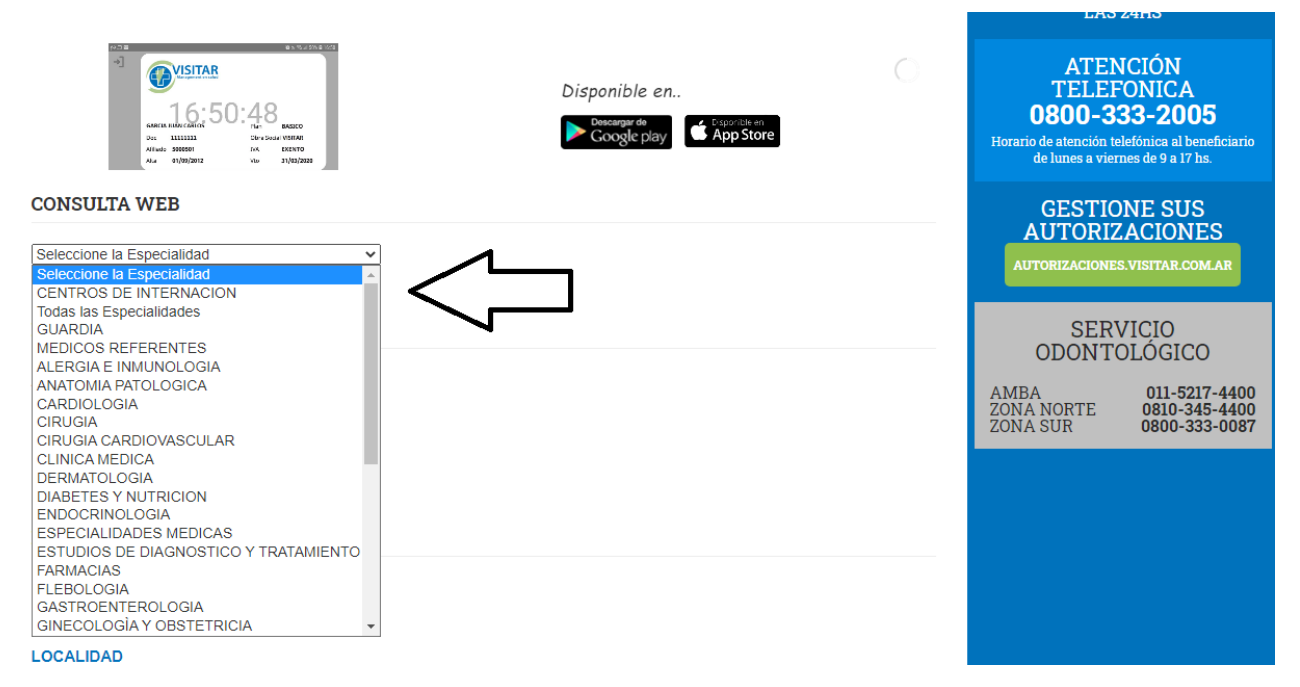

# **AUTORIZACIÓN DE ÓRDENES MEDIANTE APP VISITAR**

#### INGRESAR EN LA APP VISITAR CON SU DNI Y FECHA DE NACIMIENTO.

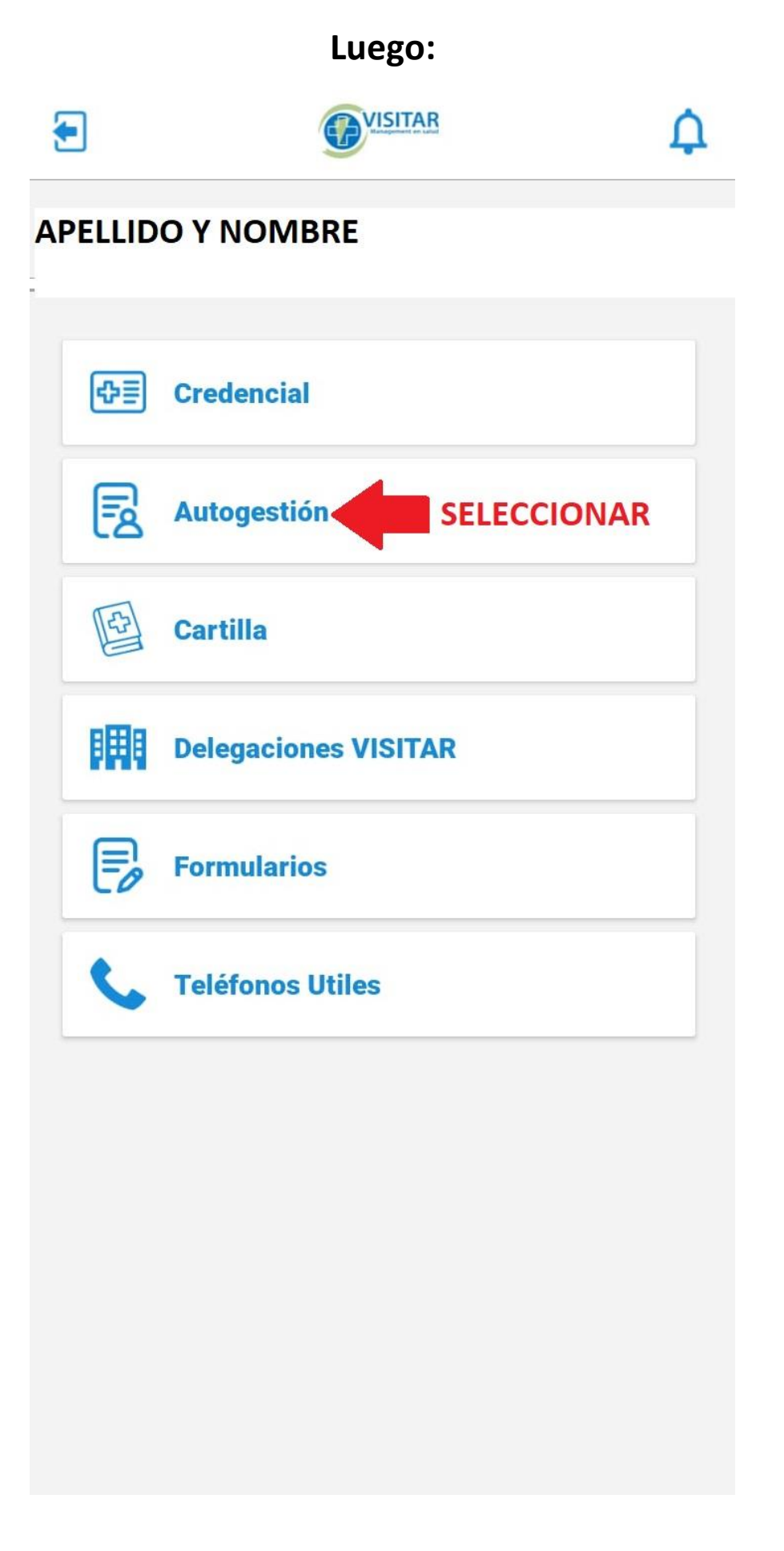

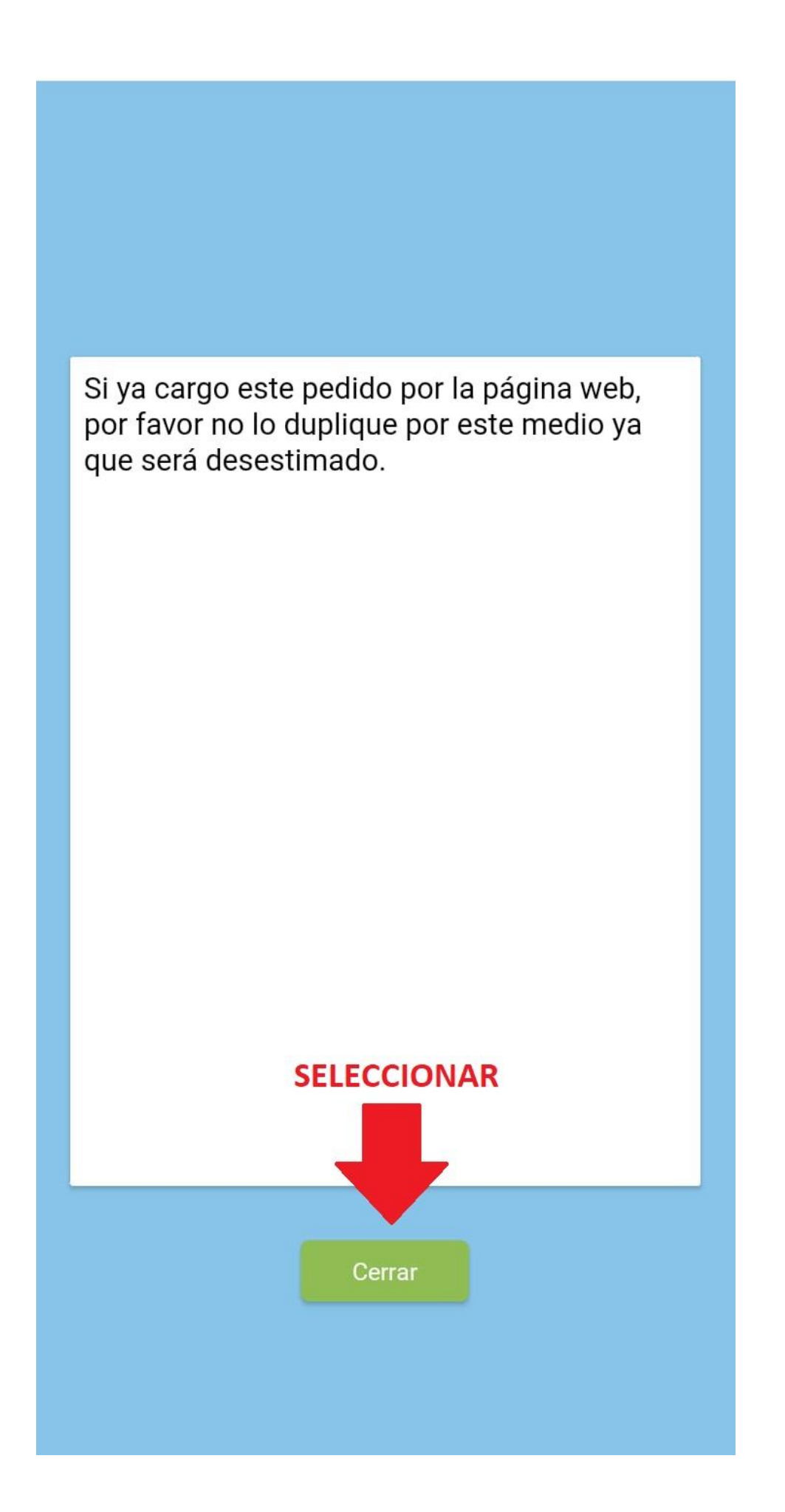

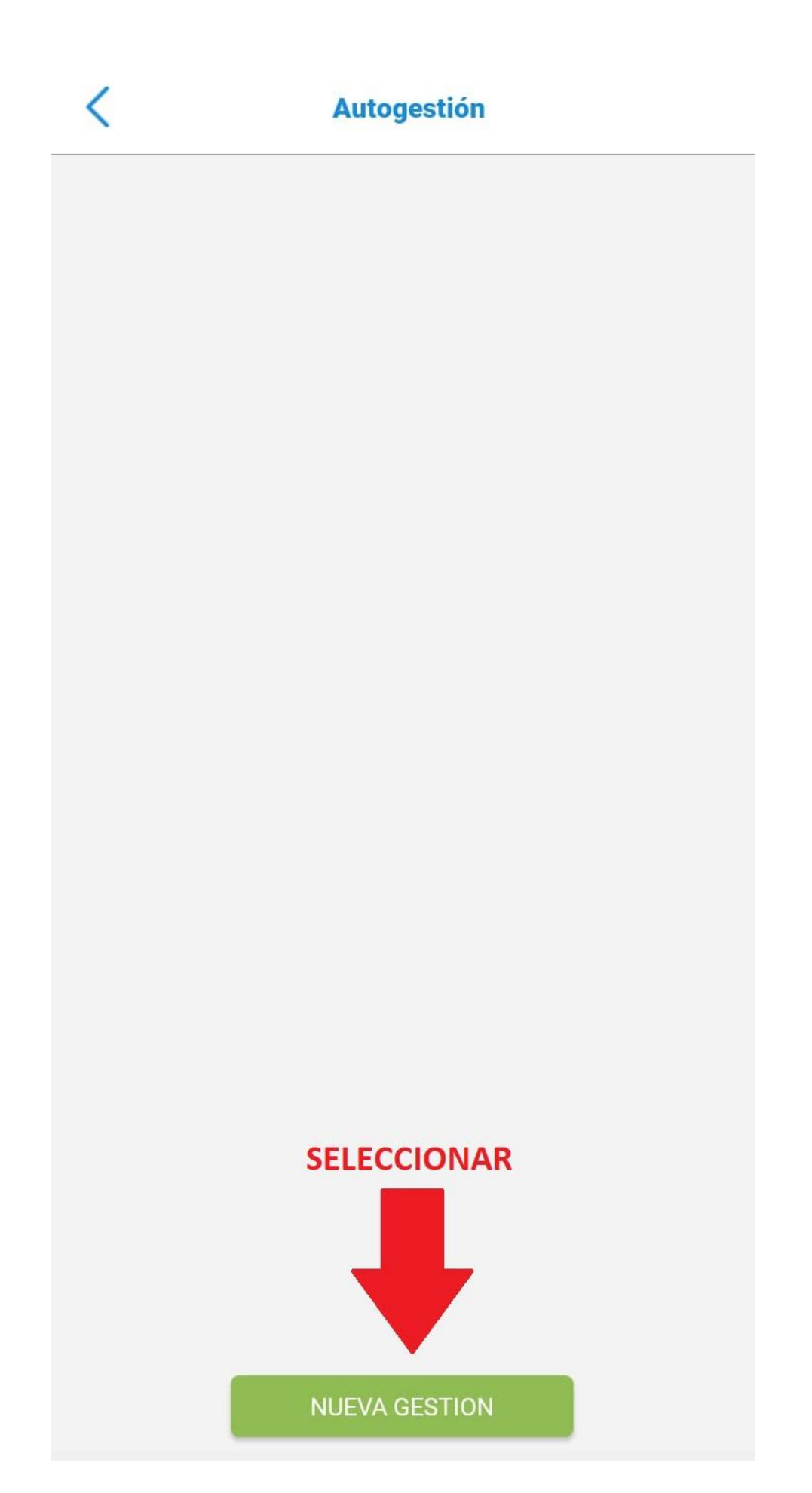

#### Nueva Gestión

| DNI                               |                              |         |
|-----------------------------------|------------------------------|---------|
| XX.XXX.XXX                        |                              |         |
| Teléfono *                        |                              |         |
| XXXXXXXXX                         |                              |         |
| E-mail *<br>XXXXXXXXX<br>Motivo * |                              |         |
|                                   | DATOS                        |         |
|                                   |                              | Mensaje |
|                                   | SELECCIONAR "+" PARA ADJUNTA |         |
|                                   |                              |         |
|                                   | ORDEN                        |         |
|                                   | ORDEN                        |         |
|                                   | ORDEN                        |         |
|                                   | ORDEN                        |         |
|                                   | ORDEN                        |         |
|                                   | ORDEN                        |         |
|                                   | ORDEN                        |         |

<

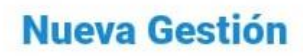

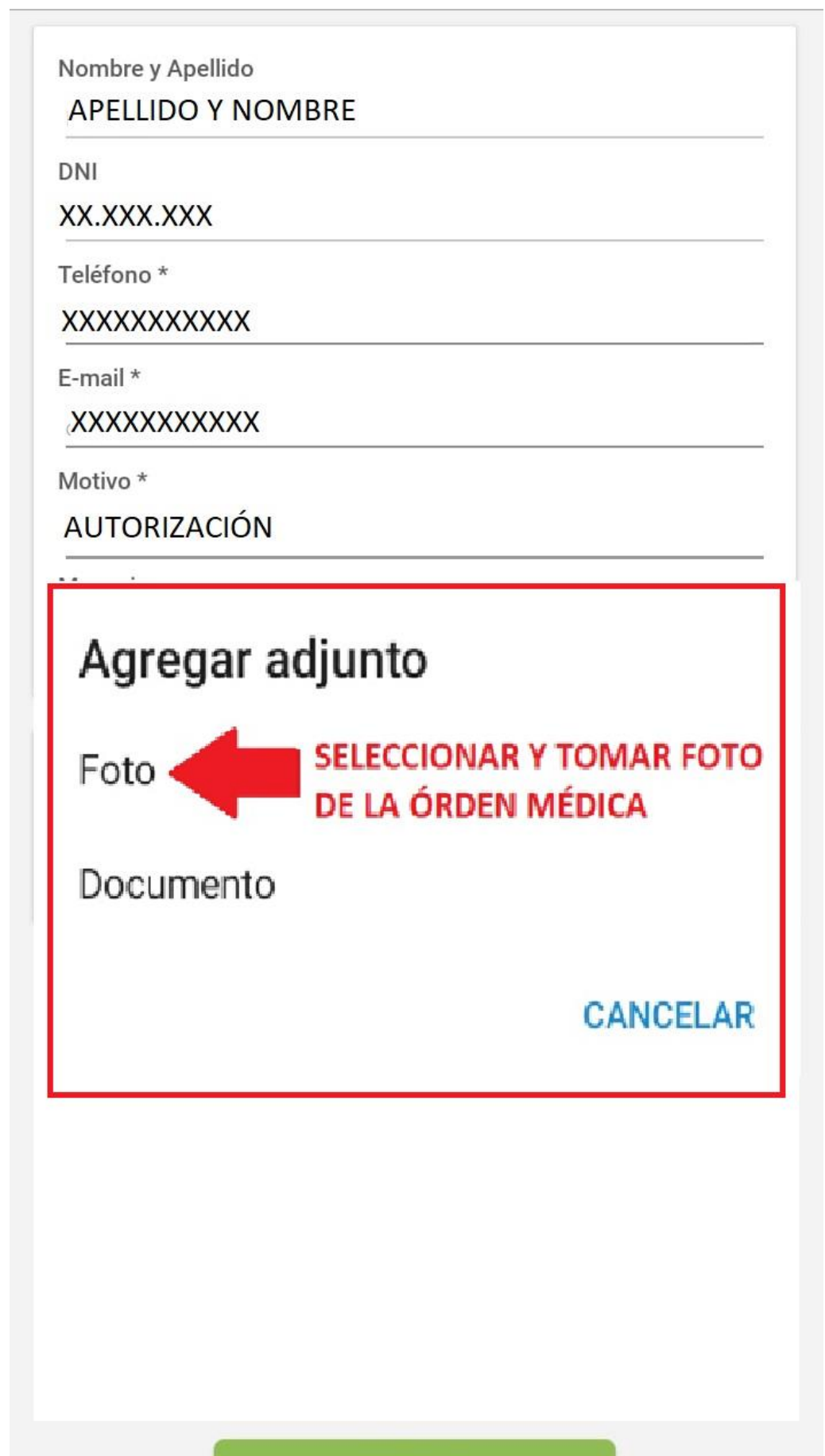

**ENVIAR** 

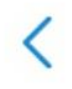

| DNI                                                        |       |
|------------------------------------------------------------|-------|
| XX.XXX.XXX                                                 |       |
| Teléfono *                                                 |       |
| xxxxxxxxxx                                                 |       |
| E-mail *                                                   |       |
| XXXXXXXXXXX                                                |       |
| Motivo *                                                   |       |
| AUTORIZACIÓN                                               |       |
| Mensaje                                                    |       |
| AUTORIZAR ORDEN MEDICA                                     |       |
| 220309163                                                  | (+    |
| 220309163<br>446.jpg                                       | (+)   |
| 220309163<br>446.jpg<br>CON LA IMAGEN CAR                  | GADA, |
| 220309163<br>446.jpg<br>CON LA IMAGEN CAR<br>MAROUE ENVIAR | GADA, |
| CON LA IMAGEN CAR<br>MARQUE ENVIAR                         | GADA, |
| CON LA IMAGEN CAR<br>MARQUE ENVIAR                         | GADA, |

AGUARDAR EL NÚMERO DE GESTIÓN. EN UN PLAZO DE 72 HS HÁBILES TENDRÁ LA RESPUESTA